# คู่มือการใช้งานระบบเพิ่มค่าจ้างพนักงานสถาบัน สำหรับหัวหน้าส่วนงานอื่น

(สำหรับสำนักและส่วนกลาง)

>>> การเพิ่มค่าจ้างสายสนับสนุนวิชาการและผู้บริหาร ประกอบด้วย 2 ส่วน

- ส่วนที่ 1 : การเพิ่มค่าจ้างให้บุคลากร สายสนับสนุนวิชาการ
- <mark>ส่วนที่ 2 :</mark> การเพิ่มค่าจ้างให้บุคลากรตำแหน่ง <mark>ผู้บริหาร</mark>

## <u>ขั้นตอนวิธีการเข้าสู่ระบบ</u>

1. ไปที่เว็บไซต์ <u>https://dpbp.kmitl.ac.th</u> เข้าสู่ระบบด้วย User Account ของสถาบัน version 2.1

| ระบบประเ        | มันคุณภาพบุคลากรสายวิชาการ (DPBP)                                        |
|-----------------|--------------------------------------------------------------------------|
|                 | เข้าสู่ระบบ                                                              |
| อีเมล           |                                                                          |
| examp           | ole@kmitLac.th                                                           |
| รหัสผ่าน        |                                                                          |
| กรุณาก          | ารอกรหัสผ่าน                                                             |
|                 | เข้าสู่ระบบ                                                              |
|                 |                                                                          |
| หากมีปัญหาในการ | ร์ใช้งานสามารถติดต่อได้ที่ โทร(สายใน) 3272 หรือ Line Official : @hrkmitl |

จากนั้นคลิกที่ "ขึ้นค่าจ้าง" ที่แถบเมนูด้านบน

| KMITL DPBP    | หน้าแรก | บันทึกผลงาน | คะแนนผลงาน | ขึ้นค่าจ้าง |  |
|---------------|---------|-------------|------------|-------------|--|
| หน้าแรก       |         |             |            |             |  |
| ข้อมูลส่วนตัว | 1       |             |            |             |  |

## 3. เมื่อคลิกที่เมนูขึ้นค่าจ้างแล้ว ระบบจะแสดงหน้าจอดังรูป

| <b>หัวห⊎้าส่วน</b><br>ดำนวนและกำหนดสัดส่วนเงินเดือน | เงานจัดสรรงบประมา | 1<br>ณแก่บุคลากร (สายสขับสนุน/ผู่ | (บริหาร)          |           |           |            | หัวหน้าส่วนงาน | 2<br>เจ้ดสรรงบประมาณเสร็จสิ้น |                      |    |
|-----------------------------------------------------|-------------------|-----------------------------------|-------------------|-----------|-----------|------------|----------------|-------------------------------|----------------------|----|
| บุดลากรสายสนับสบุน                                  | สำนักงาน          |                                   |                   | (บุคลาเ   | กรสายสนับ | สนุน)      |                |                               |                      |    |
| ผู้บริหาร                                           | ดำนวณและกำ        | หนดสัดส่วนเงินเดือน               |                   |           |           |            |                |                               |                      |    |
|                                                     |                   |                                   | บุคลากรทั้งหมด (บ | มาท)      |           |            |                |                               |                      |    |
|                                                     | กรอบวงเงินที่ไ    | ด้รับจัดสรร                       |                   | 73,860.00 |           |            |                |                               |                      |    |
|                                                     | ใข้ไปแล้ว         |                                   |                   | 0.00      |           |            |                |                               |                      |    |
|                                                     | คงเหลือ           |                                   |                   | 73,860.00 |           |            |                |                               |                      |    |
|                                                     |                   |                                   |                   |           |           |            |                |                               |                      |    |
|                                                     | ลำดับ             | ภาควิร                            | ย่า               | ชื่อ -    | นามสกุล   | ระดับ      | ฐานการคำนวณ    | ผู้บังคับบัญชา (ร้อยละ)       | ผู้บังคับบัญชา (บาท) |    |
|                                                     | 1                 |                                   |                   |           |           | ปฏิบัติการ |                | 0                             | \$<br>0              | \$ |
|                                                     | 2                 |                                   |                   | 4         |           | ปฏิบัติการ |                | 0                             | \$<br>0              | •  |

## <u>ส่วนที่ 1</u> การเพิ่มค่าจ้างให้บุคลากร <mark>สายสนับสนุนวิชาการ</mark>

## 1.1 ขั้นตอนการกรอกร้อยละ ในการเพิ่มค่าจ้าง

วงเงินที่สามารถเพิ่มค่าจ้างให้บุคลากรประเภทนั้น ๆ ได้ จะแสดงดังรูปด้านล่าง โดยสามารถ เพิ่มค่าจ้างได้ไม่เกินวงเงินที่ได้รับจัดสรรตามข้อมูลบุคลากรทั้งหมด ซึ่งตัวเลขในช่อง "ใช้ไปแล้ว" คือตัวเลขที่ท่านได้จัดสรรให้บุคลากรแต่ละคนในประเภทนั้น ๆ รวมกัน สามารถจัดสรรได้สูงสุดไม่เกิน จำนวนที่ระบุในช่อง "กรอบวงเงินที่ได้รับจัดสรร"

| หัวหน้<br>ดำนวนและกำหนดสัดส่วนเงินเดีย | 2<br>หัวหน้าส่วนงานจัดสรรงบประมาณเสร็จสิ้น |                |                      |                           |                      |
|----------------------------------------|--------------------------------------------|----------------|----------------------|---------------------------|----------------------|
| บุคลากรสายสนับสนุน                     | สำนักงาน                                   |                | (บุคล                | ากรสายสนับสนุน)           |                      |
| ผู้บริหาร                              | คำนวณและกำหนดสัง                           | ดส่วนเงินเดือน |                      |                           |                      |
|                                        |                                            |                | บุคลากรทั้งหมด (บาท) |                           |                      |
|                                        | กรอบวงเงินที่ได้รับจัดสรร                  |                | 73.860.00            | 73.860.00                 |                      |
|                                        | ใช้ไปแล้ว                                  |                | 0.00                 |                           |                      |
|                                        | คงเหลือ                                    |                | ดำนวถ                | แและกำหนดสัดส่วนเงินเดือน |                      |
|                                        | ลำดับ                                      | ภาควิชา        |                      |                           | บุคลากรทั้งหมด (บาท) |
|                                        | 1                                          |                | กรอบว                | งเงินที่ได้รับจัดสรร      | 73,860.00            |
|                                        |                                            |                | ใบไปเ                | ເລ້ວ                      | 0.00                 |
|                                        |                                            |                | คงเหล็               | ื่อ                       | 73,860.00            |
|                                        |                                            |                |                      |                           |                      |

การเพิ่มค่าจ้างให้บุคลากรสามารถเลือกการกรอกได้ 2 แบบ คือ

- 1. การกรอกเป็นเปอร์เซ็นต์ (%) ลงในช่อง "ผู้บังคับบัญชา (ร้อยละ)" หรือ
- 2. การกรอกเป็นจำนวนเงิน (บาท) ลงในช่อง "ผู้บังคับบัญชา (บาท)"

| ลำดับ | ภาควิชา | ชื่อ - นามสกุล | ระดับ | ฐานการคำนวณ | ผู้บังคับบัญชา (ร้อยละ) | ผู้บังคับบัญชา (บาท) |
|-------|---------|----------------|-------|-------------|-------------------------|----------------------|
| 1     |         |                | -     |             | 0                       | 0                    |
| 2     |         |                | -     |             | 0                       | 0                    |
| 3     |         |                | -     |             | 0                       | 0                    |
| 4     |         |                | - /   |             | 0                       | 0                    |
| 5     |         |                | -     |             | 0                       | 0                    |
| 6     |         |                | -     |             | 0                       | 0                    |

ทั้งนี้ หากกรอกระบุเป็นจำนวนเงิน<u>ต้องกรอกหลักสิบเป็นต้นไป</u> และสามารถกรอกได้เพียงช่อง เดียวในแต่ละรายชื่อ โดยระบบจะคำนวณเทียบให้โดยอัตโนมัติ

## 1.2 ขั้นตอนการบันทึกข้อมูล และส่งข้อมูล

เมื่อเพิ่มค่าจ้างพนักงานสถาบันสายสนับสนุนวิชาการเสร็จแล้ว ให้คลิกปุ่ม "**บันทึกข้อมูล**" จากนั้นให้คลิกปุ่ม "**ส่งข้อมูล**" ที่ด้านล่างสุดของหน้าเว็บ (เมื่อส่งข้อมูลแล้วจะไม่สามารถแก้ไขร้อยละการเพิ่มค่าจ้าง ได้อีก หากต้องการบันทึกจำนวนเงิน โดยยังไม่ส่งข้อมูล ให้คลิกเฉพาะปุ่ม "บันทึกข้อมูล" และเมื่อพิจารณา เพิ่มค่าจ้างเสร็จสิ้นแล้ว ค่อยคลิกปุ่ม "ส่งข้อมูล")

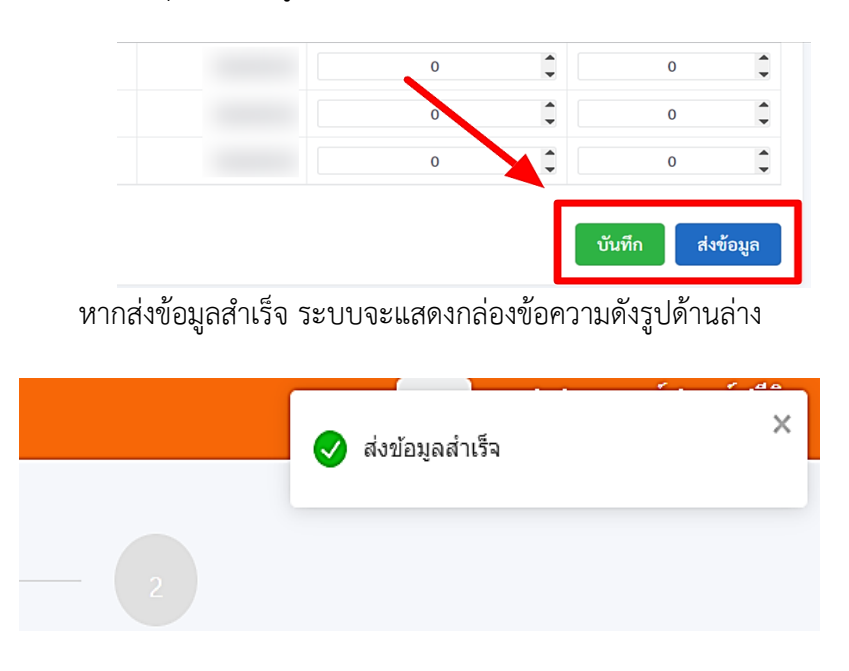

\*\*หากส่งข้อมูลแล้ว จะไม่สามารถแก้ไขได้อีก

#### <u>ส่วนที่</u> 2 การเพิ่มค่าจ้างให้บุคลากร <mark>ตำแหน่งบริหาร</mark>

#### 2.1 ขั้นตอนการกรอกร้อยละ ในการเพิ่มค่าจ้าง

เมื่อส่งข้อมูลบุคลากรประเภทแรกแล้ว ให้ คลิกที่เมนูทางด้านซ้ายมือ เลือก "**ผู้บริหาร**" เพื่อพิจารณาเพิ่มค่าจ้างให้ผู้บริหารในสังกัด ดังรูปด้านล่าง

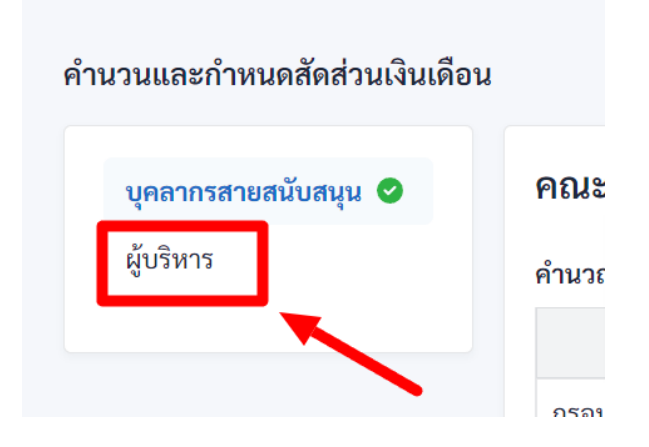

## 2.2 ขั้นตอนการบันทึกข้อมูล และส่งข้อมูล

เมื่อพิจารณาเพิ่มค่าจ้างพนักงานตำแหน่งบริหารเสร็จแล้ว ให้คลิกปุ่ม "**บันทึกข้อมูล**" จากนั้นคลิกปุ่ม "**ส่งข้อมูล**" ที่ด้านล่างสุดของหน้าเว็บ

## 2.3 ขั้นตอนการพิมพ์เอกสาร และลงนาม

เมื่อส่งข้อมูลสำเร็จแล้ว ให้ กดพิมพ์เอกสารและ<u>ลงนามกำกับด้วยลายมือชื่อ บริเวณมุม</u> ขวาล่างของเอกสารทุกหน้า เพื่อยืนยันผลการพิจารณาเพิ่มค่าจ้างพนักงานตำแหน่งบริหารในสังกัดของท่าน

| ห้วหน้า                      | 1                         | ยสนับสนุน/ผู้บริหาร) | 2<br>หัวหน้าส่วนงานจัดสรรงบประมาณเสร็จสิ้น |
|------------------------------|---------------------------|----------------------|--------------------------------------------|
| ดำนวนและกำหนดสัดส่วนเงินเดือ | น                         |                      |                                            |
| บุคลากรสายสนับสนุน 🥏         | สำนักงาน                  | (ผู้บริหาร)          | พิมพ์                                      |
| ผู้บริหาร 🥝                  | ดำนวณและกำหนดสัดส่วนเงินเ | ดือน                 |                                            |
|                              |                           | บุคลากรทั้งหมด (บาท) |                                            |

\*\*\* หมายเหตุ : กดพิมพ์เอกสารได้ที่ มุมบนด้านขวา

## 2.4 เสร็จสิ้นขั้นตอน

| KMITL DPBP หน่าแรก บันทึกผ                                      | ซามา ษณาทศชวมา มูทยุ่มมู่ง<br>คำถือย⊿ (กถาที่ยนเรา ∩ ก็ไป ∩า ระคร ( Nippen i <b>Cini i ipe</b> |                                                  | "เม<br> |
|-----------------------------------------------------------------|------------------------------------------------------------------------------------------------|--------------------------------------------------|---------|
| พ้วหน้า                                                         | ส่วนงานจัดสรรงบุปรรมาณแก่บุคลากร (สายสนับสนุน/ผู้บริหาร)                                       | ¥วิรหบ้าส่วมงานจัดสรรงบประมาณเสร็จสั้น           |         |
| ตำนวนและกำหนดสัดส่วนเงิน<br>บุคลากรสายสมับสนุน ♥<br>ผู้บ¥ิมาร ♥ | u                                                                                              |                                                  |         |
| *** หนาวยเเหต                                                   | 1 ท่านจำเป็นต้องส่งข้อมลให้ครบทก                                                               | <b>ประเภทบุคลากร</b> แม้บุคลากรประเภทบั้นจะได้รั | ร้าเ    |

เมื่อส่งข้อมูลครบทุกประเภทแล้ว **ถือว่าเสร็จสิ้นขั้นตอนเพิ่มค่าจ้าง จะเป็นสีเขียวดังรูปข้างต้น** 

- <sup>เ\*</sup> หมายเหตุ 1. <u>ท่านจำเป็นต้องส่งข้อมูลให้ครบทุกประเภทบุคลากร</u> แม้บุคลากรประเภทนั้นจะได้รับ วงเงิน 0 บาท หรือท่านไม่จัดสรรวงเงินให้บุคคลใด ๆ เลยก็ตาม
  - 2. บุคลากรแต่ละคนสามารถได้รับร้อยละ จากหัวหน้าส่วนงานและอธิการบดี (รวมจากทุกขั้นตอน) ได้สูงสุดไม่เกิน ร้อยละ 10 ของฐานเงินเดือน

ทั้งนี้ ขอให้ส่วนงานจัดส่งเอกสารการเพิ่มค่าจ้างและเอกสารประกอบการประเมิน ที่จัดพิมพ์และให้ผู้มี อำนาจลงนามกำกับ เพื่อยืนยันผลการพิจารณาเพิ่มค่าจ้าง กลับมายังสำนักงานบริหารทรัพยากรบุคคล สำนักงาน อธิการบดี **ภายในวันที่ 18 กันยายน พ.ศ. 2566** เพื่อรวบรวมเสนออธิการบดีต่อไป

หากพบปัญหาหรือข้อสงสัยเกี่ยวกับระบบเพิ่มค่าจ้างพนักงานสถาบัน สามารถติดต่อที่สำนักงานบริหาร ทรัพยากรบุคคล สำนักงานอธิการบดี งานกลุ่มเงินเดือน เบอร์ 0-2329-8000 ต่อ 3278